## 西南交通大学2021级新生入学英语水平测试通知

### 亲爱的2021级新同学:

你们好!

为了推进大学英语分级教学改革工作的实施,便于各位同学入学后能依照自己的实际 水平进入相应班级完成大学英语学习,同时为了避免"新冠"疫情期间人员聚集可能带来 的健康风险,我校将采用"iTEST 智能测评云平台"组织新生进行大学英语入学水平测试, 最终将根据入学英语水平测试成绩和高考英语成绩将全年级学生分为 A、B 两类进行大学 英语课程教学,统一编班。

A、B 类学生需完成的大学英语课程名称、学分学时、教学要求、期末考试试题完全一致,师资水平相当,只是教学方法和教学重点略有不同。A 类教学更注重培养学生的英语高端技能和思辨能力,主体采用项目式教学和信息化混合教学模式;B 类教学更加注重 夯实学生英语语言基础和综合运用能力,主体采用任务型教学和信息化辅助下的混合式教学模式。

此次测试成绩仅作为分级教学的一部分参考依据,并不计入就读后的大学英语课程成 绩。请同学们务必认真阅读本通知内容,同时诚信考试,以便我们能更好地根据你的实际 英语水平开展教学。

### 本次考试具体安排如下:

**须参加本次英语水平测试的学生:**除外国语学院和生物工程类(中外合作办学)外, 所有 2021 级新生需在规定时间内完成本次测试。

考试网址: <u>https://itestcloud.unipus.cn</u>

#### 考试日期及系统登录时间: 2021 年 8 月 22 日上午 8:00-25 日中午 12:00

(<u>可选择自己合适的时间于 8 月 25 日中午 12 点前自行完成测试。正式测试前务必请</u> <u>在考试页面先进行模拟操作</u>。"模拟操作题"供同学们检测设备、熟悉测试系统和流程,无需完成所有题目。)

考试时长: 120 分钟

**考试题型**:近年大学英语四级考试题型(可在网络上自行查询或点击"录取通知书" 上新生入学通知的相关链接查询)

考试设备:请考生尽量使用电脑作答,如无电脑可用手机作答,pad 端暂不支持考试。 使用手机作答的考生请至<u>https://itestcloud.unipus.cn</u>下载官方 app【iTEST 爱考试】。

考试须知: <u>电脑作答的考生请务必使用谷歌或火狐浏览器,以免因浏览器使用不当</u> <u>致使答案无法保存</u>。考生可至 https://itestcloud.unipus.cn 点击页面下方的【下载专区】,选 择正版浏览器下载。

考试答疑: 基础操作问题可至 https://itestcloud.unipus.cn 页面下方,点击"在线咨询"。 如需人工答疑,请考生自行联系外研在线官方客服答疑(客服答疑不收取任何费用,请考 生谨防诈骗):

在线客服 QQ: 4008987008 (手机 QQ 输入号码后需点击"找公众号"进行添加);

客服邮箱: <u>service@unipus.cn</u>;

客服电话: 4008-987-008

客服答疑时间:周一至周日 8:00-23:00

技术支持方:北京外研在线数字科技有限公司

### 请同学们认真阅读本通知附件:

附件一:考试指南(电脑端) 附件二:考试指南(手机端)

预祝各位新生考试顺利,开启入学新篇章!

西南交通大学外国语学院 2021年8月2日

# 附件一:考试指南(电脑端):

第一步: 在谷歌或火狐浏览器中输入网址: https://itestcloud.unipus.cn

| TEST智能测评云平台 5.0<br>以低度学,以测度数                                         |                                                          | □ APP下载 <b>尽管</b> 理员入口 登录   注册                                                        |  |
|----------------------------------------------------------------------|----------------------------------------------------------|---------------------------------------------------------------------------------------|--|
| 专业 安全 智能<br>ASSESSMENT OF LEAR<br>ASSESSMENT FOR LEARNING ASSESS     | NING<br>MENT AS LEARNING                                 | itest                                                                                 |  |
| 使医疗 医考试<br>随时随地测试训练<br>方使重看成进报告<br>及时接收存试道知<br>下载TEST学生端APP,开始全新测试体验 | ・<br>していての、<br>の変形に用双体引換れ制<br>文持写作中心个性編号教学<br>・<br>(決体登号 | Unicomm<br>试想度球合共建项目<br>Unicomm戰合全国高校优秀外语院系,<br>共建优质试题库资源,共享成果,实现共赢!<br>有您更赚彩,扫码加入我们! |  |

第二步: 注册及登录。使用常用手机号或邮箱注册, 注册后登录。

いうしち 通行证

|                       | 01 使用手机号/邮箱注册                                                  | 登录 还没有账号? 立即注册            |
|-----------------------|----------------------------------------------------------------|---------------------------|
| 学生和老师<br>如何进入iTEST系统? | <ul> <li>已注册用户,可直接登录。</li> <li>若忘记密码,可点击"忘记密码"进行重置。</li> </ul> | 手机号/邮箱<br><del>必填</del> 项 |
|                       | 02 首次登录,需进行认证                                                  | 窑码 忘记密码?                  |
|                       | •选择学校,并选择对应身份(学生/老                                             | ☑ 记住我                     |
|                       | 师 )。<br>• 学生输入认证账号与认证密码;老师输入认<br>证账号与认证码。                      | 登 录                       |
|                       | <ul> <li>认证所需账号、密码、认证码均由学校管理<br/>员提供。如有问题,请联系学校管理员。</li> </ul> |                           |
|                       | 03 认证成功后,即进入系统                                                 |                           |

第三步: 认证

为确认身份信息,学生在首次登录后将进入认证页面。首先,需要填写自己所在的学校(西南交通大学),点击【下一步】。之后,选择【学生】身份,输入学号和姓名,<u>(学</u>号查询请登录"迎新网"http://freshman.swjtu.edu.cn/xsfw/sys/yxapp/\*default/dndlsm.do,也可在录取通知书上的新生手册通过手机扫码登录查询)。账号认证后无法更改,请认真填写。

|                                     | 认证                                   |
|-------------------------------------|--------------------------------------|
| <u>认证</u>                           | 您已登录ITEST智能测评云平台,为保证您的信息安全,请认证以下信息:  |
| 您已登录ITEST智能测评云平台,为保证您的信息安全,请认证以下信息: | Step1 填写学校 Step2 认证账号                |
| Step1 填写学校 Step2 认证账号               | *您的身份 💿 学生 🔿 教师                      |
|                                     | *学号(认证账号) 请填写您的学号(认证账号)              |
| 请填写您所在的学校                           | *姓名 请填写您的姓名                          |
|                                     | 认证账号由学校教师发放,如有问题请联系学校教师。<br>返回上一步 提交 |
| 下一步                                 | 账号认证后,不能更改,请认真填写。                    |

**第四步:**确认个人信息。请考生核对用户名、姓名、性别、校区(选择"犀浦九里校区")、学院(选择"所有学院")是否准确,点击【完成】。

| 请研                  | 角认您的个人信息       |
|---------------------|----------------|
|                     |                |
|                     |                |
| *用户名: 1801100333 (请 | 确认用户名正确)       |
|                     |                |
| *姓名: 海达             | *件别: 请洗择 🔹     |
|                     |                |
| *校区: 请洗择校区          | ▼ *学院: 文院18-01 |
|                     |                |
|                     |                |
|                     | 完成             |
|                     |                |
|                     |                |
|                     |                |
|                     |                |

**第五步**:考试。进入系统后,点击【学校考试】,在【当前学校考试】下找到名为"西南 **交通大学 2021 级新生入学英语水平测试**"的考试。请学生在规定的考试时间范围内点击 【去考试】,系统开始自动加载试卷,加载完毕即可开始考试。

\*考试时间是指允许考生点击【去考试】的窗口时间,如果考生错过窗口开放的进入时间,则无法进入考试;考试时长(即倒计时)是指作答该场考试规定的实际用时。

\*浏览器可能会拦截考试界面,请考生点击【允许浏览器弹出页面】。

| (TEST智能测评云平台<br>以该是学,以高度教                                                                                     | 考试 <b>*</b> 训       | 练 我的班级 |            | <b>P</b> ry05 •                     |
|----------------------------------------------------------------------------------------------------|---------------------|--------|------------|-------------------------------------|
| 全部考试 · 语完起<br>47 23                                                                                           | ¢ •⊖:<br>2          | *ni •  | ·診断股音<br>1 | <b>bb班级</b><br><sup>重電更多 &gt;</sup> |
| (時先成 已完成 全部考试类型<br>入了<br>新生入学英语水平测试(ID: 10000)                                                                | ✓ 请输入考试合约<br>02738) | 挖索     |            | 大利武                                 |
| <ul> <li>申試命分: 100分</li> <li>申試時訴: 120分钟</li> <li>申試時前回: 2021-08-02 13:00:49 - 202</li> <li>申試時前回:</li> </ul> | 1-09-22 13:25:49    |        |            | •                                   |
| 1000002582)                                                                                                   |                     |        |            | *1.48                               |

**第六步:**核对个人信息。

| 请核对个人信息                                                                                         |
|-------------------------------------------------------------------------------------------------|
| 用户名:zcstudent                                                                                   |
| 姓名:张辰                                                                                           |
| 学校:北京外研在线大学                                                                                     |
| 院系:外国语学院22                                                                                      |
| 年级:2020级                                                                                        |
| 班级:物化三班                                                                                         |
| 考试说明                                                                                            |
| 1. 本考试推荐使用360极速浏览器、Firefox或Chrome浏览器。                                                           |
| <ol> <li>请仔细核对以上个人信息,如确定是本人,请点击"确定"进入下一步;如不是本人,请点击"返回重新登录"。</li> </ol>                          |
| <ol> <li>进入键盘检测、耳机设备调试页面后,请依照页面说明文字进行设备检测和调试。如<br/>电脑设备有问题,请向监考教师反映,并调换电脑。</li> </ol>           |
| <ol> <li>考试中,整场考试的倒计时在页面右上角显示,请注意分配好答题时间。如考试时间<br/>到还未答完试卷,则试卷会自动提交。</li> </ol>                 |
| <ol> <li>考试中,请确认需要提交试卷时才点击右上角的"提交试卷"按钮,否则一旦提交,<br/>将视为提前交卷或结束作答。</li> </ol>                     |
| 6.考试中,如遇电脑死机、自动关机等异常情况,请关闭答题页面重新登录,或调换电脑重新登录。再次登录后,考试倒计时自动从上次异常情况发生时开始计算,作答会保存至联网状态下异常情况发生前60秒。 |
| 确定返回重新登录                                                                                        |

**第七步:**键盘检测。请考生务必切换为<u>英文半角输入法</u>,否则作文部分字数为 0。(无需依次键入字母,输入单词测试无误即可)

键盘检测

| 请依次 键入下列字母,数字及符号,以检查键盘是否正常                        |
|---------------------------------------------------|
| ! @ # ¥ % ^ & ( )) - +<br>1 2 3 4 5 6 7 8 9 0 - = |
|                                                   |
|                                                   |
| Z X C V B N M < > 7<br>. /                        |
| 请检查下列按键是否正常                                       |
| caps lock Shift Ctrl Space Delete Backspace Enter |
| hello world                                       |
|                                                   |
|                                                   |
|                                                   |
|                                                   |
| 确定键盘正常 键盘不正常,退出系统                                 |

**第八步**:确定耳机正常。请考生在考试过程中保持调整好的音量,不要随意调高、调低 以及拔除耳机。

| 耳机设备检测                                                                                                    |
|----------------------------------------------------------------------------------------------------|
| 请检查耳机接头是否插紧,然后戴上耳机。请点击下面的"播放"按钮收听试<br>听录音。试听录音播放的过程中,可以对音量进行适当调整。调整完毕后,请<br>点击"确定耳机正常"按钮。如果设备有故障,请点击"耳机不正常,退出系<br>统",并调换设备。 |
| 确定耳机正常 耳机不正常,退出系统                                                                                                    |

第九步:加载考试资源,正式进入考试页面。

| 加载成功!               |   |
|---------------------|---|
| 试卷资源加载完毕,点击确定按钮开始考试 | 0 |
| 确定                  |   |

**第十步**:提交试卷。答题完毕后请考生务必点击【提交试卷】按钮,如若倒计时结束,系统会自动收卷。

| iTES | t 经 ≤ :张辰<br>用户名 : zcstudent                                                                                                    | 00:59:46 | 提交试卷 |
|------|----------------------------------------------------------------------------------------------------|----------|------|
|      | Directions: For this part, you will write a short passage entitled On Smoking. You should write<br>at least 120 words following the outline given below. |          |      |
|      | 1. 吸烟问题是社会关注的焦点之一<br>2. 吸烟声率公合案                                                                                                    |          |      |
|      | 3. 我的看法                                                                                                    | 字数统计:0   | )    |
|      |                                                                                                    |          |      |
|      |                                                                                                    |          |      |
|      |                                                                                                    |          |      |
|      |                                                                                                    |          |      |
|      |                                                                                                    |          |      |
|      |                                                                                                    |          |      |
|      |                                                                                                    |          |      |

# 附件二:考试指南(手机端):

**第一步:**下载【iTEST 爱考试 app】。请考生至 <u>https://itestcloud.unipus.cn</u>,点击【app 下载】。

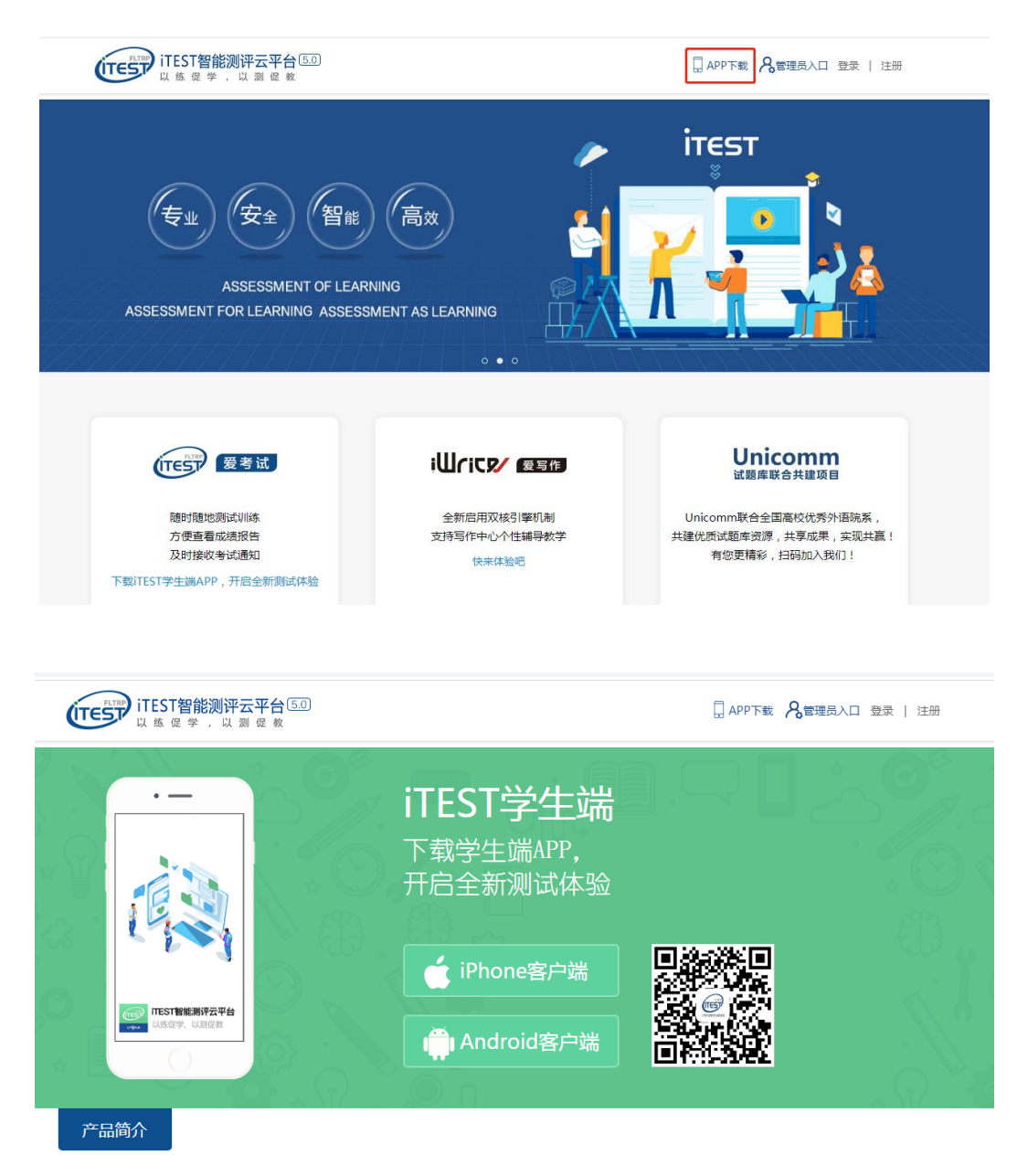

**第二步:** 注册及登录。同一账号电脑或手机 APP 只需注册认证一次,不需要重复注册认证。

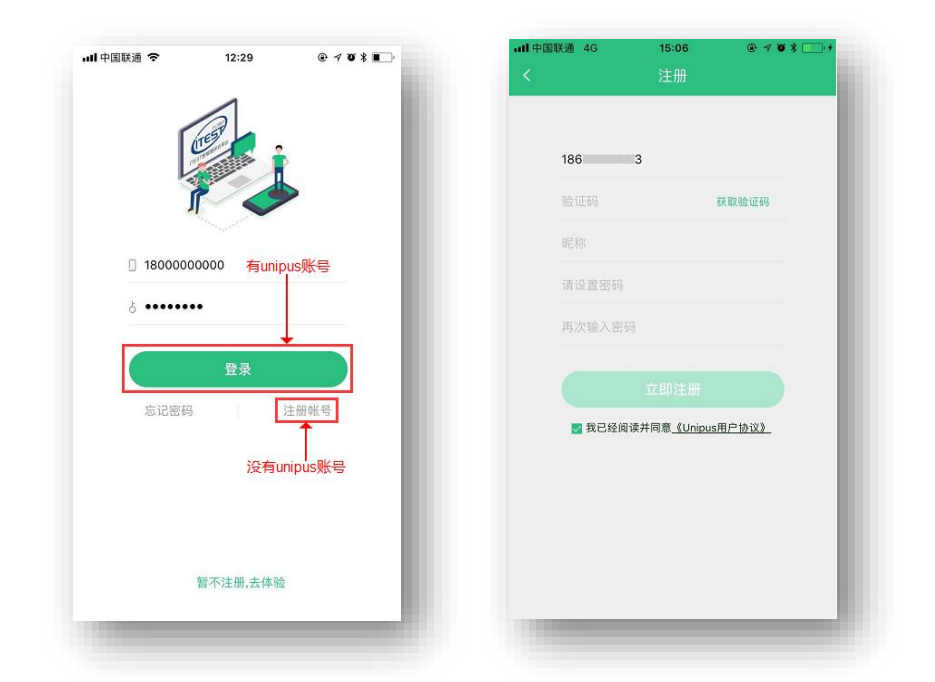

**第三步:**认证。点击【去认证】,进入选择学校的界面,按照提示填写学校名称。 输入学号与姓名,点击【提交】,进入下一步。

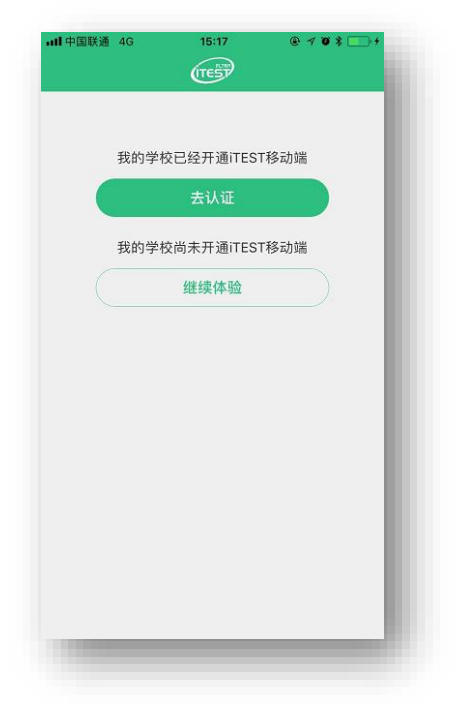

**第四步**:考试。从底部导航进入考试页面,在待完成的考试中,点击【去考试】或【继 续考试】开始考试。\*考试开始时间与截止时间是指允许考生点击【去考试】的窗口时间, 如果考生错过窗口开放的进入时间,则无法进入考试;考试时长(即倒计时)是指作答该 场考试规定的实际用时。

| 只查看移动端的测试                     | $\bigcirc$                                                                                                    |
|-------------------------------|----------------------------------------------------------------------------------------------------|
| 待完成                           | 已完成                                                                                                    |
| 校考 客户端考试3                     | 1                                                                                                    |
| 考试ID:1000002467<br>考试时长:120分钟 | De la constante de la constante de la constant |
| 开始时间:2020-06-08 04:00         | 截止时间: 2020-06-09 05:05                                                                                                    |
| <del>說考</del> 学生端演示           | 1                                                                                                    |
| 考试ID:1000019183<br>考试时长:500分钟 |                                                                                                    |
| 円始时间:2020-06-08 00:00         | 截止时间:2020-06-27 00:00                                                                                                    |
| <sup>援考</sup> 测试听力的切换         | -                                                                                                    |
| 考试ID:1000018698<br>考试时长:500分钟 | (P) (D) (##31                                                                                                    |
| 开始时间:2020-06-07 00:00         | 截止时间:2020-07-04 00:00                                                                                                    |

**第五步**:进入正式考试页面。向左、向右滑动可切换题目。倒计时前的【<】键为退出键,退出后将回到移动端首页。答题结束,点击【答题卡】查看作答记录,点击【确定交卷】。

| 4:18                                      | 14:21<br>◀ 搜索                           | ati 4G 🔳      |
|-------------------------------------------|-----------------------------------------|---------------|
| S (140-22 ( 29) ( 29) ( 29)               | × 答题:                                   |               |
| 5未开始抵抗                                    | Part IV Reading Comprehension<br>Depth) | n (Reading in |
|                                           | Section A                               |               |
|                                           | 47 48 49 50                             | 51 52 53      |
| She has to get others to share the task.  | 54 55 56                                |               |
| She has to make a report at tomorrow's    | Section B                               |               |
| meeting.                                  | 57 58 59 60                             | 61 62 63      |
| She has to work extra hours for the work. | 64 65 66                                |               |
| She has to apologize to the director.     | Part V Cloze                            |               |
|                                           | 67 68 69 70                             | 71 72 73      |
|                                           | 74 75 76 77                             | 78 79 80      |
|                                           | 81 82 83 84                             | 85 86         |
|                                           | Part VI Translation                     |               |
|                                           | 87 88 89 90                             | 91            |
|                                           | 确定交卷                                    |               |
|                                           |                                         |               |
|                                           |                                         |               |

## 考试注意事项:

- 1. 请务必确认登录网址正确,所用浏览器为谷歌或火狐浏览器。
- 请务必保证<u>耳机、键盘</u>运行正常。进入考试页面后,请按照提示进行设备检测,切勿 跳过此环节。检测完成后,请保持耳机、键盘不变动,不要插拔耳机、调音量等。
- 试卷加载完毕后,考生将正式进入答题页面,考试<u>倒计时</u>开始。在考试过程中如遇网络问题,请等待网络良好,重新登录。电脑端会自动保存 1 分钟前的作答记录,手机端自动保存 2 分钟前的作答记录,倒计时(即剩余答题时间)为异常情况发生时的剩余答题时长。
- 考试<u>按顺序作答</u>。点击页面上方的【答题卡】可查看答题情况,题号变绿表示该题已
   答,题号置灰则表示该题未答,请考生在交卷前务必检查是否有漏答题目。
- 5. <u>听力</u>以 section 为单位播放。本场考试的听力部分共分 <u>3</u>个 section,每进入一个新的 section,考生均需手动点击【开始听力考试】。同一个 section 内,待上一个听力音 频播放完毕且答题倒计时截止后,系统会自动跳转至下一听力语篇。一个 section 结 束后,考生需手动点击【下一题】进入新的 section。